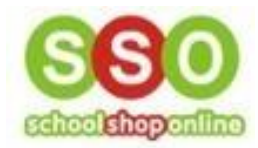

## How to Place an Order for Uniforms Online - Parents' guide to ordering

• Enter the SchoolShopOnline website, type in the School name that your child attends and click on it

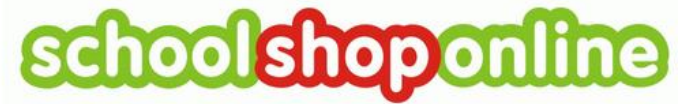

Phone: 0498 610 105 Email: info@schoolshoponline.net.au <u>Contact Us</u>

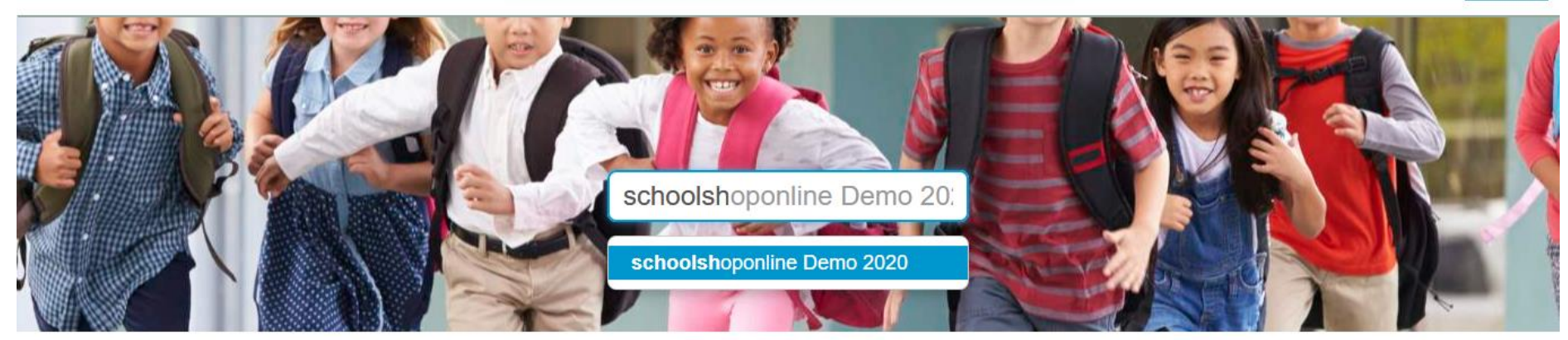

• Click on the 'Go to Uniforms Books' icon

## schoolshoponline Demo 2020

The following modules are active for selected school:

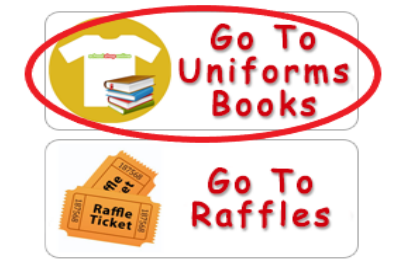

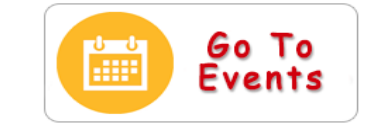

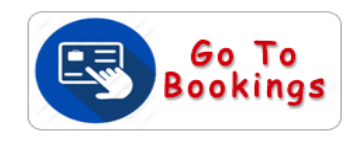

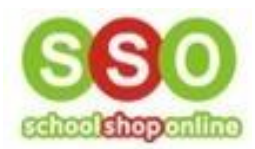

- Login to the site.
  - Type in Email and Password details and click 'Login'
  - If you haven't accessed the school eStore Site before, you will need to register an account,
    - see our guideline on 'How to Register an Account with SchoolShopOnline' if you need assistance
  - •

If you have an existing account with SchoolShopOnline then click on the 'Existing user' button

| 🥰 Login                 | 🤱 New Users                                                                                                    |
|-------------------------|----------------------------------------------------------------------------------------------------|
| Password                | If you are a new eStore user, or if you only have a Tuckshop<br>account, please register here!<br>Register Now |
| Login<br>Lost Password? |                                                                                                    |

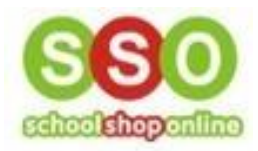

Welcome Emily! View Cart (0)

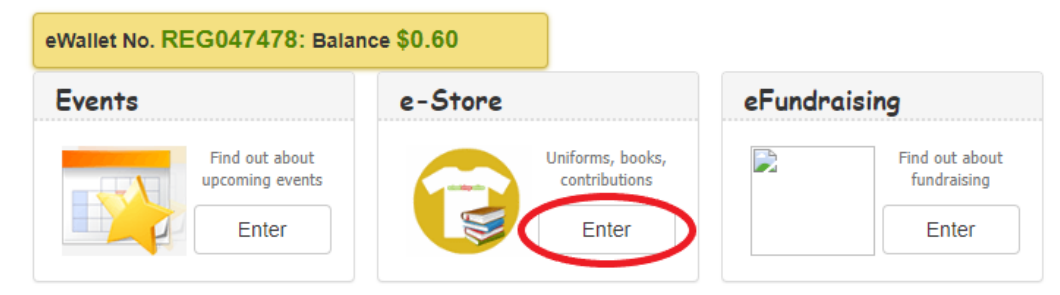

• Click 'Enter' under the eStore box to select the Uniform store

• Select the desired category

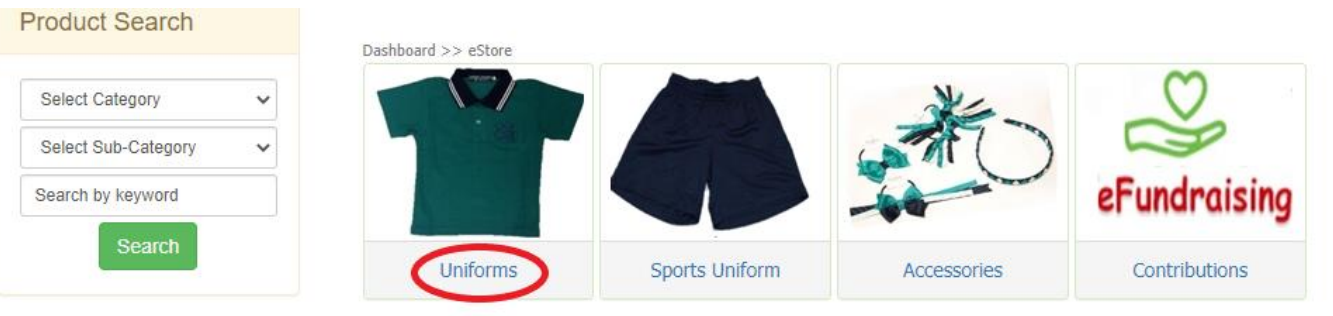

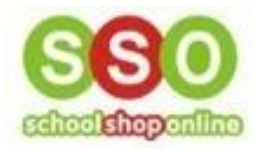

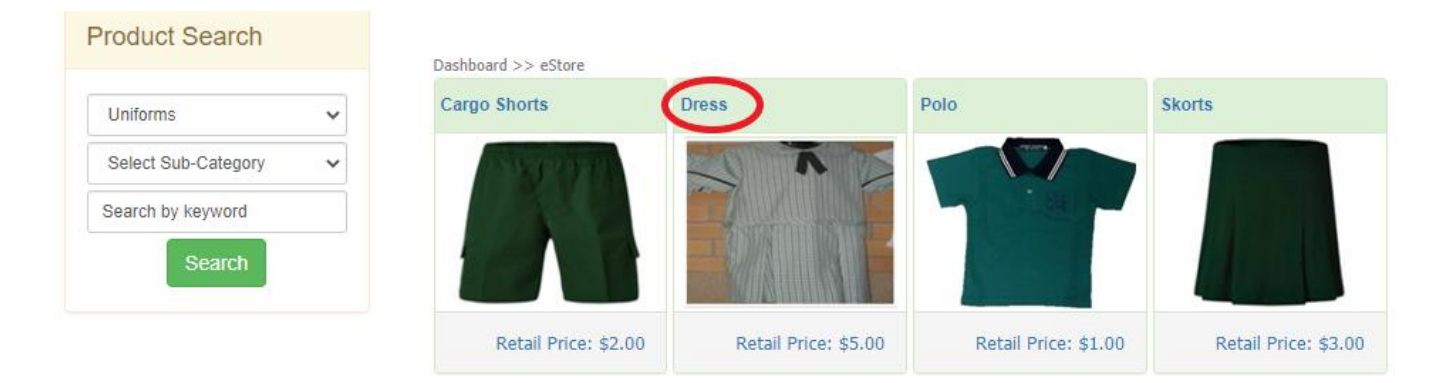

- Click on a product to add the item to your cart
- If a product has attributes (sizes, colours etc...) you can select so here

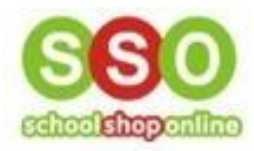

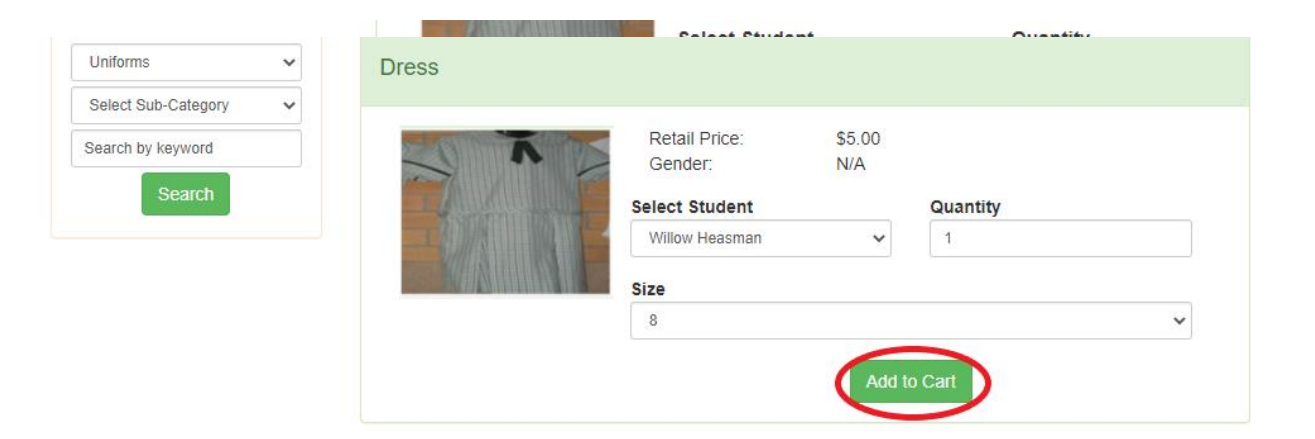

• Click 'Add to Cart' once all the selections have been made

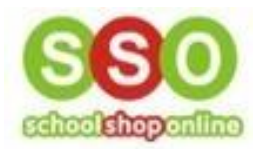

٠

• To add more items, click 'Continue Shopping' otherwise click 'Checkout'

• Use the down-arrow to select a payment method for the order

| Payment Details                                                             |                                                                                                    |                                                                                                    |                                                                                                    |
|-----------------------------------------------------------------------------|----------------------------------------------------------------------------------------------------|----------------------------------------------------------------------------------------------------|----------------------------------------------------------------------------------------------------|
| Select payment method:<br>Credit Card<br>Select Payment Mode<br>Credit Card |                                                                                                    |                                                                                                    |                                                                                                    |
| Items                                                                       | Quantity 💡                                                                                                    | Item Price                                                                                                    | Total                                                                                                    |
| <b>Dress</b><br>(8)                                                         | <b>-</b> 1 <b>+</b>                                                                                                    | \$5.00                                                                                                    | \$5.00                                                                                                    |
|                                                                             |                                                                                                    | Sub Total:                                                                                                    | \$5.00                                                                                                    |
|                                                                             |                                                                                                    | Surcharge:                                                                                                    | \$0.30                                                                                                    |
|                                                                             |                                                                                                    |                                                                                                    |                                                                                                    |
|                                                                             | Payment Details         Select payment method:         Credit Card         Select Payment Mode         Credit Card         e-Wallet         Items         Dress         (8) | Select payment method:         Credit Card         Select Payment Mode         Credit Card         e-Wallet    Items Quantity ?          Dress       - 1 +         (8) | Select payment method:         Credit Card         Select Payment Mode         Credit Card         e-Wallet         Items       Quantity         Dress       - 1 +         (8)         Sub Total:         Surcharge: |

To finalise the order, click 'Confirm Payment'

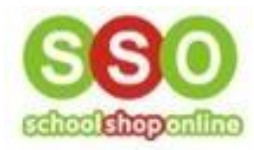

| Payment Details                        |                 |
|----------------------------------------|-----------------|
| Select payment method:                 |                 |
| e-Wallet                               | ~               |
| Your eWallet balance is: <b>\$0.60</b> | Confirm Payment |

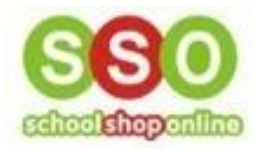

• You will receive a confirmation email; however, you can also track your orders by first clicking on 'My Account' and then 'eStore Orders'

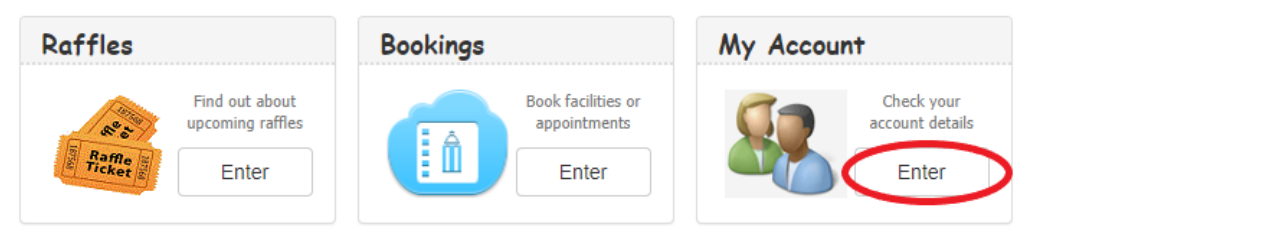

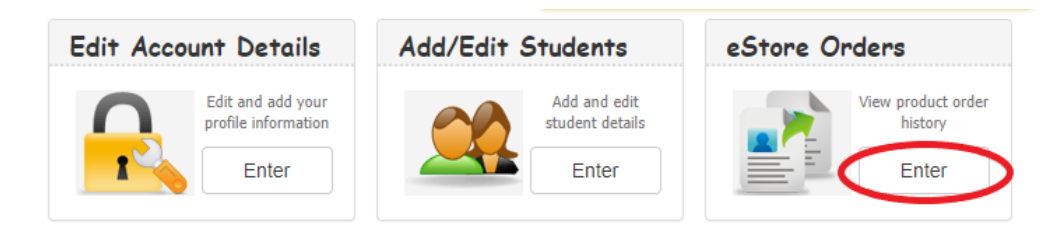